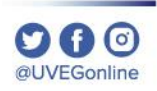

# ¿CÓMO SOLICITAR UNA FACTURA?

**COORDINACIÓN DE MESA DE AYUDA** 

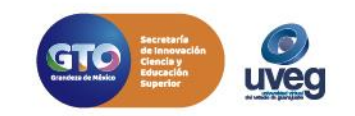

Si eres alumno, podrás solicitar tu factura desde tu Campus Virtual, en caso de ser aun aspirante, levanta una incidencia desde el apartado de ¿Necesitas ayuda? desde nuestro portal www.uveg.edu.mx

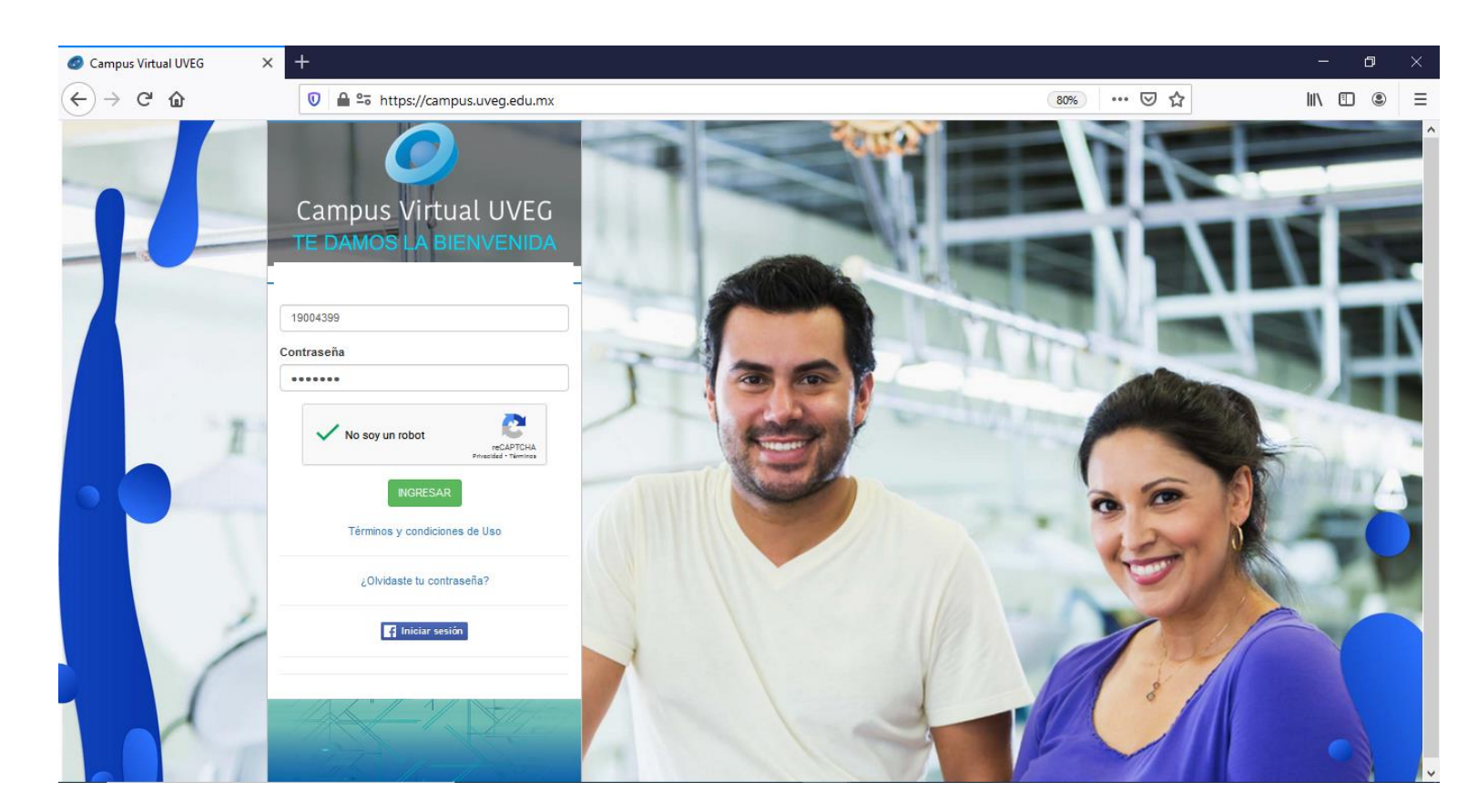

#### FACTURACIÓN ALUMNOS

**1.-** Ingresa a tu Campus Virtual.

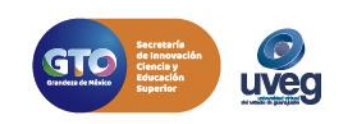

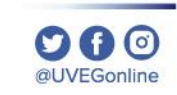

2.- Enseguida, accede a la sección de Control Escolar – Facturación.

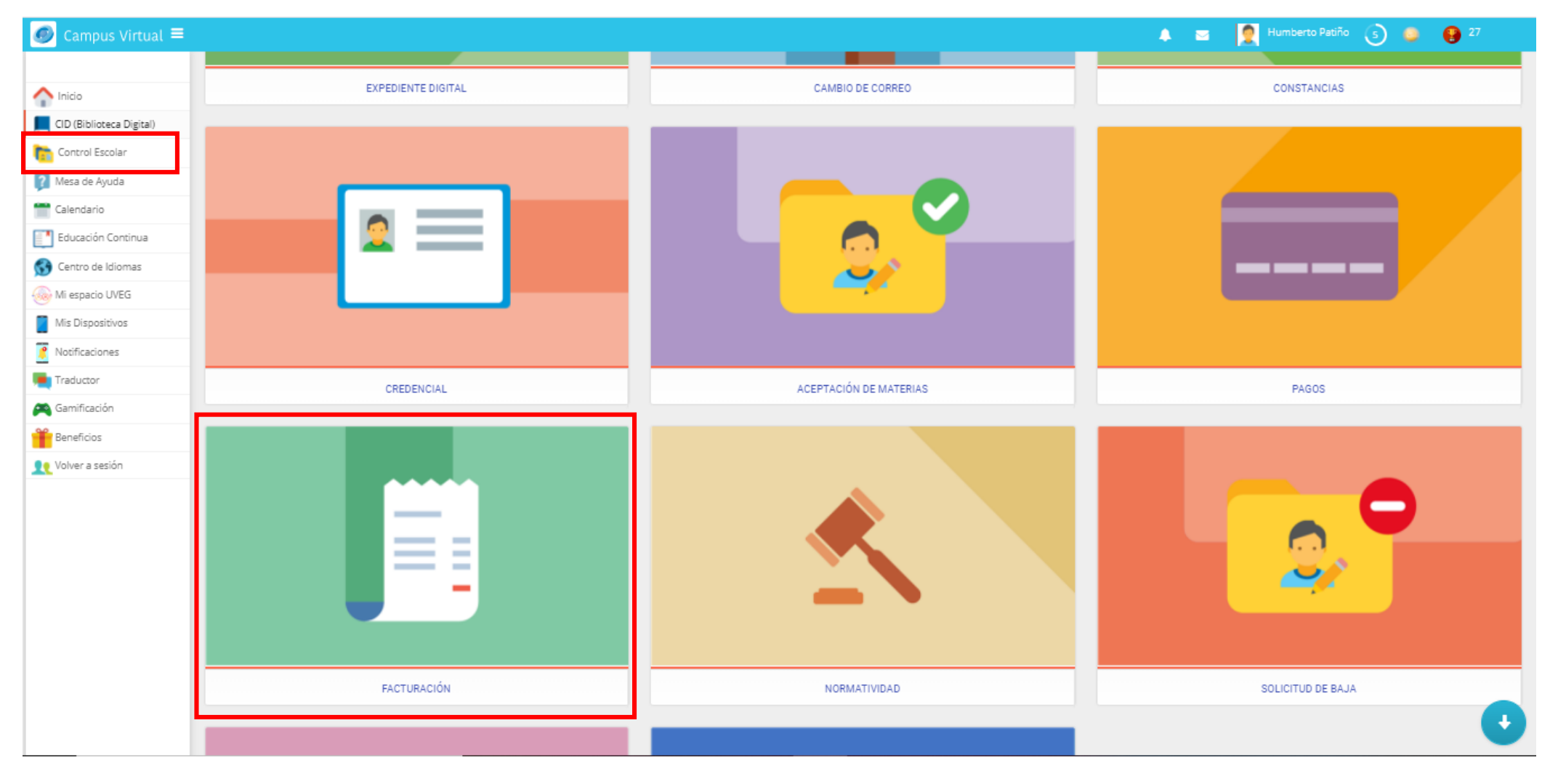

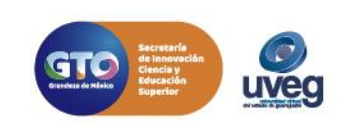

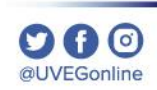

**3.-** Registra los datos fiscales con los que deseas se expida la factura, una vez completada la información dar clic en **Guardar información fiscal**.

| *Tipo de persona:                                                 | *RFC:                                                                          |  |
|-------------------------------------------------------------------|--------------------------------------------------------------------------------|--|
| <seleccionar></seleccionar>                                       | ✓ RFC                                                                          |  |
| *Nombre o Razón social:                                           | *Correo Electrónico:                                                           |  |
| Nombre o Razón social                                             | Correo Electrónico a donde se enviara la factura                               |  |
| *Codigo Postal:                                                   | *País:                                                                         |  |
| Codigo Postal                                                     | México                                                                         |  |
|                                                                   | Guardar información fiscal                                                     |  |
| ¿Necesitas ayuda?<br>Para cualquier información adicional que req | Ayuda<br>uieras, ponemos a tu disposición el área de Mesa de Ayuda, que puedes |  |

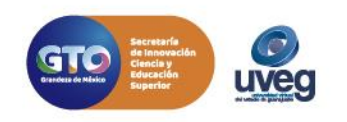

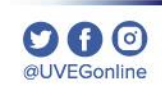

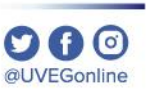

**4.-** En el apartado, **Servicios a Facturar**, visualizarás los datos del pago disponible para factura, da clic para seleccionar el pago correspondiente y enseguida en **Confirmar facturación**.

|       | 🛃 Servicios a Facturar 1                                     |                                        | Servicios Fac                     | cturados 이                        | × So                                        | licitudes Canceladas                 | 0           |
|-------|--------------------------------------------------------------|----------------------------------------|-----------------------------------|-----------------------------------|---------------------------------------------|--------------------------------------|-------------|
| • Pi  | uedes solicitar factura de a<br>a generación de la factura s | quellos pagos de<br>se realiza en un t | e servicios real<br>iempo aproxin | lizados durante<br>nado de 5 días | e el mes de Abril 20<br>hábiles a partir de | <b>)21.</b><br>la fecha de solicitud | J.          |
| ∃ Co  | nsultar mis Datos Fiscales                                   |                                        |                                   |                                   | 0                                           | Nuevo Registro Fis                   | scal (RFC)  |
| ¢     | ¢<br>Referencia del pago                                     | ¢<br>Concepto                          | ¢<br>Importe                      | Fecha<br>de ¢<br>pago             | ¢<br>Banco                                  | ¢<br>Autorización                    | Estatus     |
| ~     | 02100760307527412236                                         | Reinscripción<br>de Maestria           | \$1,292.00                        | 20/04/2021                        | 🐯 Banamex                                   | 000982                               | (Por factur |
| stran | do registros del 1 al 1 de u                                 | n total de 1 regis                     | tros                              |                                   |                                             | Anterior 1                           | Siguiente   |
|       |                                                              |                                        | _                                 |                                   | - 1                                         |                                      | •           |

**IMPORTANTE:** Puedes solicitar factura de aquellos pagos de servicios realizados durante el mes en curso.

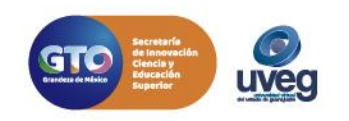

**5.-** Antes de realizar la solicitud de tu factura, revisa que todos tus datos sean correctos. Visualizarás en pantalla la siguiente información la cual deberá ser revisada y/o seleccionada.

| Facturación ×                                                                                                    | - <b>Correo Electrónico</b> al cual será enviara la Factura.             |
|----------------------------------------------------------------------------------------------------|--------------------------------------------------------------------------|
| Datos Fiscales para expedir factura                                                                                                    | - Verifica que tus <b>datos fiscales</b> sean correctos.                 |
| Dirección:      *CFDI:                                                                                                    | - Selecciona el <b>CFDI</b> correspondiente.                             |
| <seleccionar> <ul> <li><seleccionar-></seleccionar-></li> <li></li> <li>SERVICIO A FACTURAR</li> </ul></seleccionar>                                                                                                    | - Selecciona la <b>forma de pago</b> .                                   |
| Referencia del pago       Concepto       Importe       Fecha de pago       Banco       Autorizació       Adjuntar comprobante (JPG, PNG)         02100760307527412238       Reinscripción de Maestria       \$1,292.00       20/04/2021       S Banamex       000982       Importe Examinar | - Sube tu <b>comprobante de pago</b> en el formato permitido (JPG, PNG). |
| <ul> <li>✓ Solicitar factura × Cancelar</li> <li>✓ Cerrar</li> </ul>                                                                                                    |                                                                          |

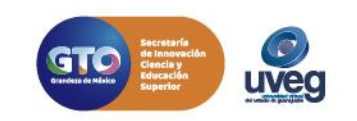

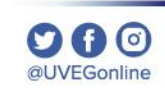

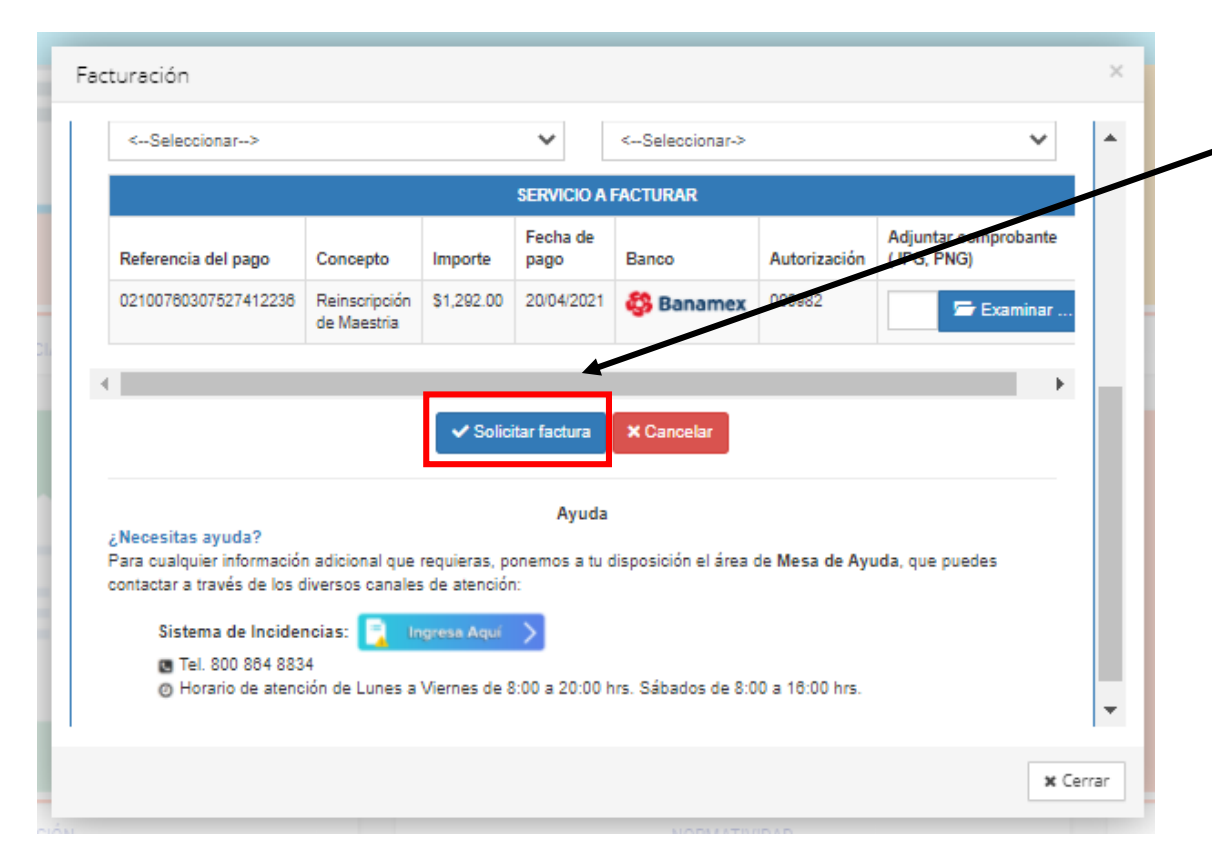

6.- Una vez anexada y revisada la información da clic en **Solicitar factura**.

IMPORTANTE: La generación de la factura se realiza en un tiempo aproximado de 5 días hábiles a partir de la fecha de solicitud.

Si presentas alguna duda o problema, puedes contactar a Mesa de Ayuda en el horario de Lunes a Viernes de 8:00 a 20:00 hrs y Sábados de 8:00 a 16:00 hrs a través de los diversos medios: Sistema de incidencias: Desde el apartado de Mesa de Ayuda- Incidencias de tu Campus Virtual Teléfono: 800 864 8834

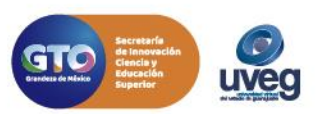